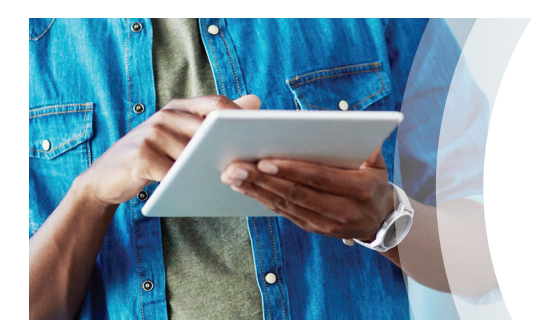

## Register for the Member Website

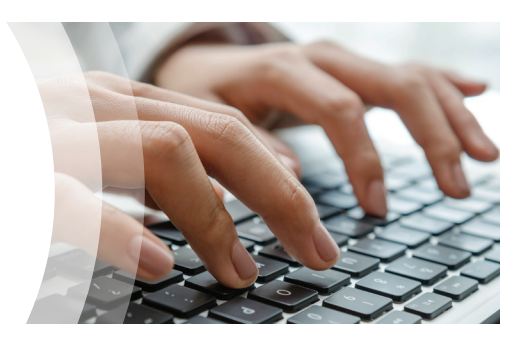

 Type the name of your organization and select it from the drop-down box Click Continue Click Register Now • Enter your personal information Click Save and Continue

Go to HealthAdvocate.com/members

- Create a unique username and password 4
  - Provide an active email address
  - Select security questions
  - Click Save and Continue
  - Read Privacy Statement and Terms and Conditions
    - Place a check mark in the box indicating the terms have been accepted
    - Click Register
- You will receive a message 6 congratulating you and advising you to sign in by clicking on Continue
  - · Verify your account through your email before logging in for the first time

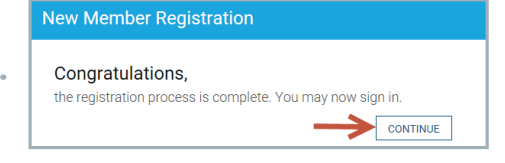

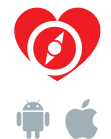

2

3

5

## 866-799-2485

Email: answers@HealthAdvocate.com Web: HealthAdvocate.com/members

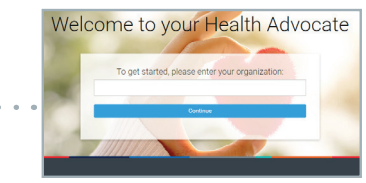

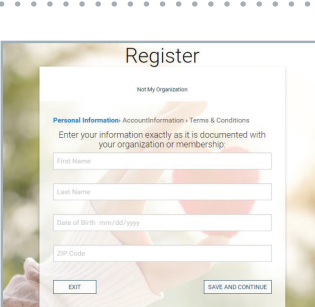

Personal Information > Account Information > Terms & Condit

I have read and agree to the Privacy Statement and Terms and

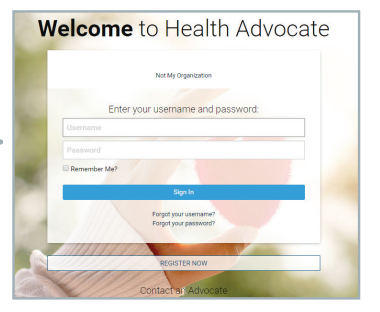

| J  | ername and Password                                            |
|----|----------------------------------------------------------------|
| h  | eate your username:                                            |
| ì  | eate your password.                                            |
|    | infirm your password:                                          |
| 9  | ssword must be at least 6 characters in length.                |
|    | nail                                                           |
| 0  | a'll need a valid email address to complete your registration. |
| ir | nail                                                           |
| 20 | nfirm Email                                                    |
|    |                                                                |

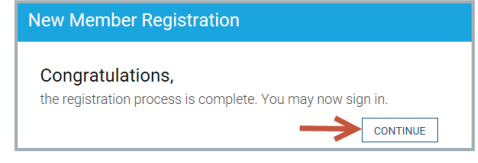

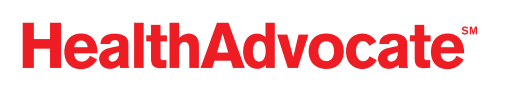

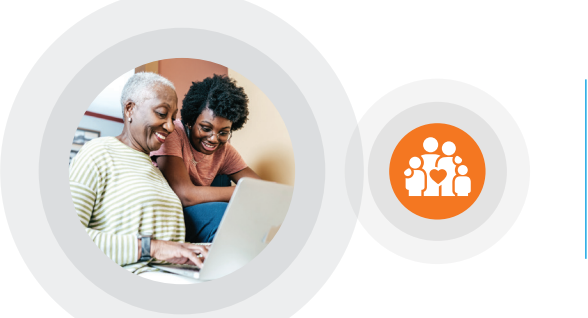

## Give your family access to Health Advocate!

- Hover your cursor over Preferences (\$) in the upper right-hand corner of the web page
  - Select Manage Dependents from the drop-down

7

8

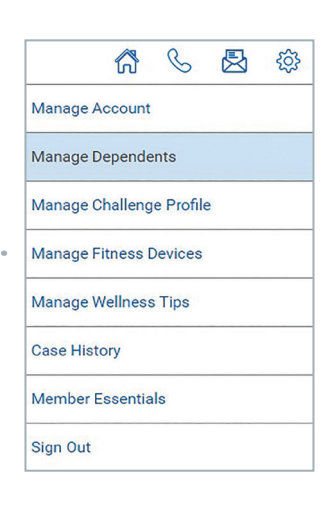

 Click on Add from the Manage Dependents screen

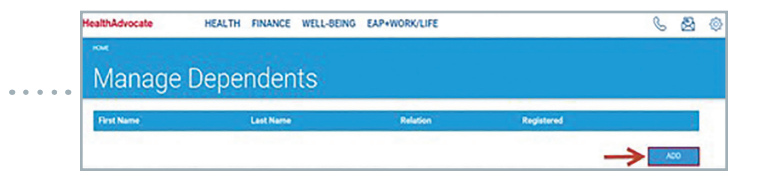

9 Complete the required information and click Add
The dependent must look for an email from Health Advocate and follow the registration instructions

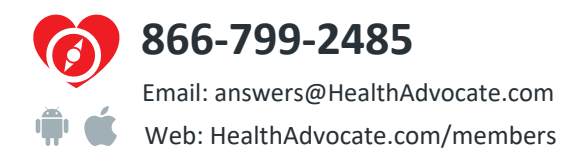

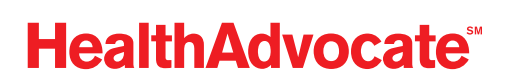

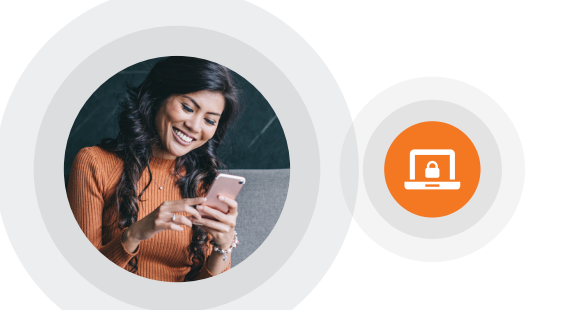

## **Two-Factor Authentication**

Log on using your username and password

- After logging on, you'll be asked to secure your account
- Click Request Code

10

11

12

This important feature provides improved security and you will no longer be required to change your password every 90 days.

- Enter the verification code that is sent to you via email and click **Submit** 
  - You'll then be directed to the website
- 13 You will be asked to enable two-factor authentication each time you log on from a new device.

Once it is enabled on a device, you will not be asked to do so again on that device. You can manage your settings from the **Preferences** menu.

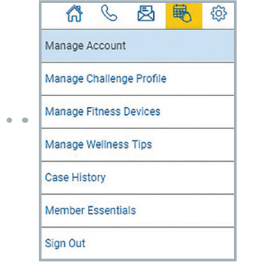

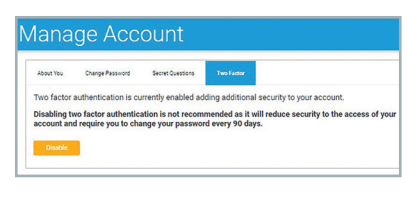

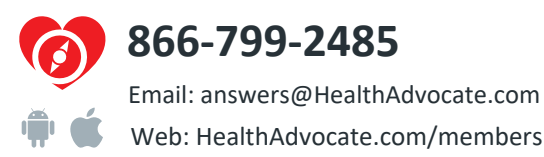

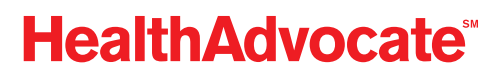

We're not an insurance company. Health Advocate is not a direct healthcare provider, and is not affiliated with any insurance company or third party provider. ©2021 Health Advocate HA-M-2102022-2FLY

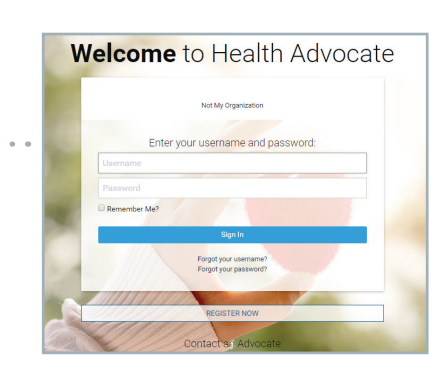

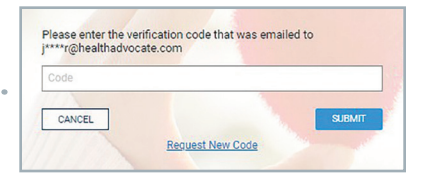

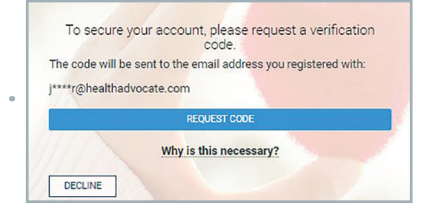